# よ 「よりみちしわ」初回登録

# 1.利用規約に同意

利用規約・プライバシーポリシーをご確認の上、

チェックボックスにチェックをし、「次へ」ボタンをタップしてください。

| 本サービスをご利用いただくために、<br>利用規約への同意が必要です。 |
|-------------------------------------|
| 利用規約                                |
| プライバシーポリシー                          |
| 利用規約に同意します                          |
| プライバシー ポリシーを確認しました                  |
| 次へ                                  |
|                                     |

### よ 「よりみちしわ」初回登録

## 2.新規登録

メールアドレスとパスワードを入力してください。 ※パスワードは半角・英数字混在8~16文字です。

「認証コードを送信する」ボタンをタップすると、 メールアドレス宛に数字6桁の認証番号が送信されます。 ※「@citizensapp.net」からのメール受信設定を 許可してください。

機種変更や間違ってアンインストールした場合は、 登録済みの方の場合をご確認ください。

| 新規登録                                   |
|----------------------------------------|
| メールアドレス                                |
| メールアドレスを入力                             |
| 「@citizensapp.net」からのメールの受信設定を許可してください |
| パスワード                                  |
| 半角・英数字混在8~16文字を入力                      |
|                                        |
| 認証コードを送信する                             |
| 登録済みの方はこちら                             |
|                                        |
|                                        |
|                                        |

# 3.認証コードの入力

#### 1

届いたメールに記載している数字6桁の認証番号を入力し、

「認証する」ボタンをタップしてください。

※認証コードの有効期間は「60分」となっていますので

ご注意ください。

#### 2

認証コードが届かない場合は、

「認証メールを再度送信する」をタップしてください。

#### 3

メールアドレスを変更する場合は、

「戻ってメールアドレスを変更する」をタップしてください。

| 1 2 <u>ネ</u> 3 4 Ø<br>認証コードの入力                                                          |
|-----------------------------------------------------------------------------------------|
| メールアドレス宛にメールをお送りしました。<br>本文記載の「6桁の認証コード」を入力してくださ<br>い。<br>有効期間は60分となっていますのでご注意くださ<br>い。 |
| 数字6桁を入力                                                                                 |
| 認証する                                                                                    |
| 2 認証メールを再度送信する<br>3 戻ってメールアドレスを変更する                                                     |

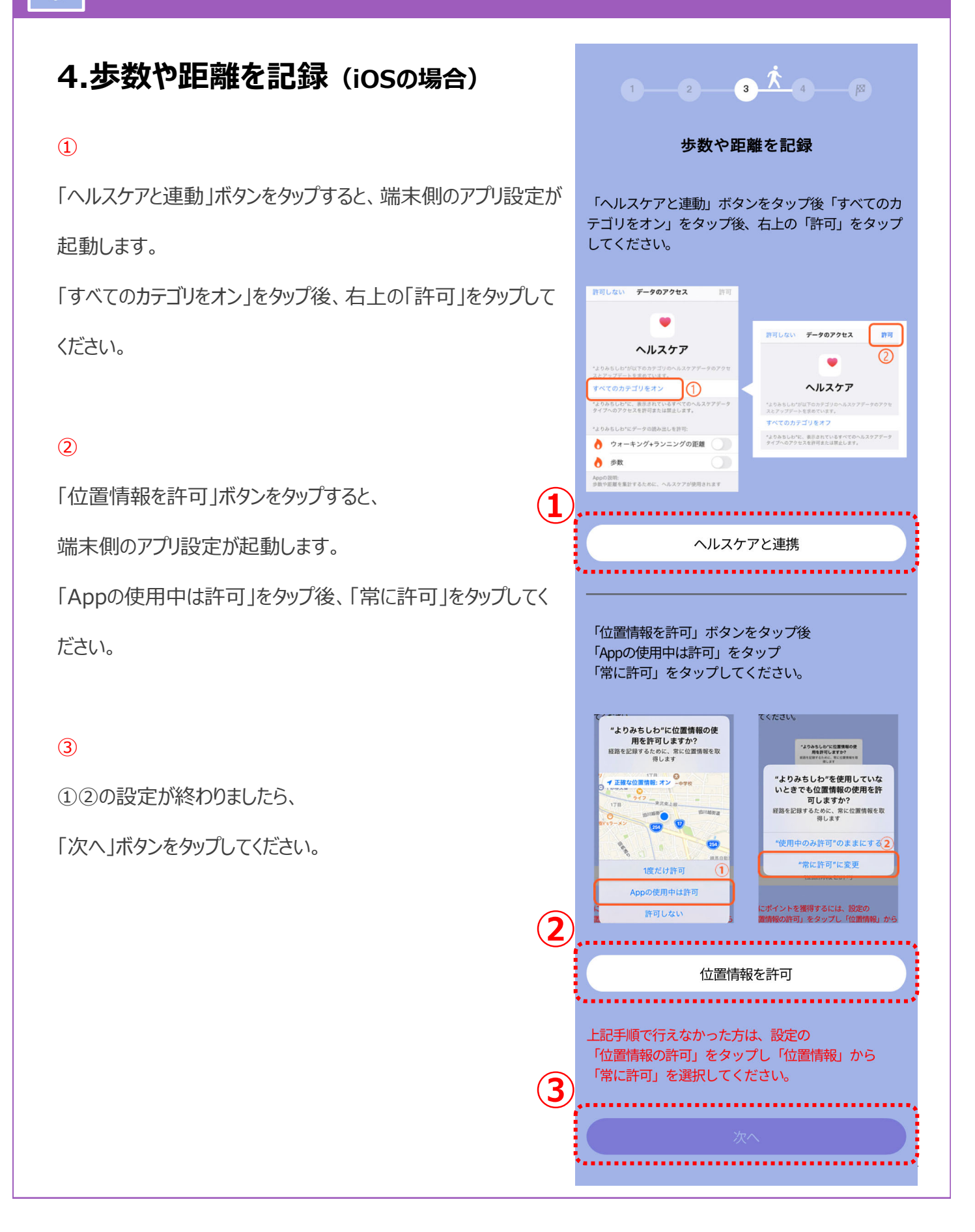

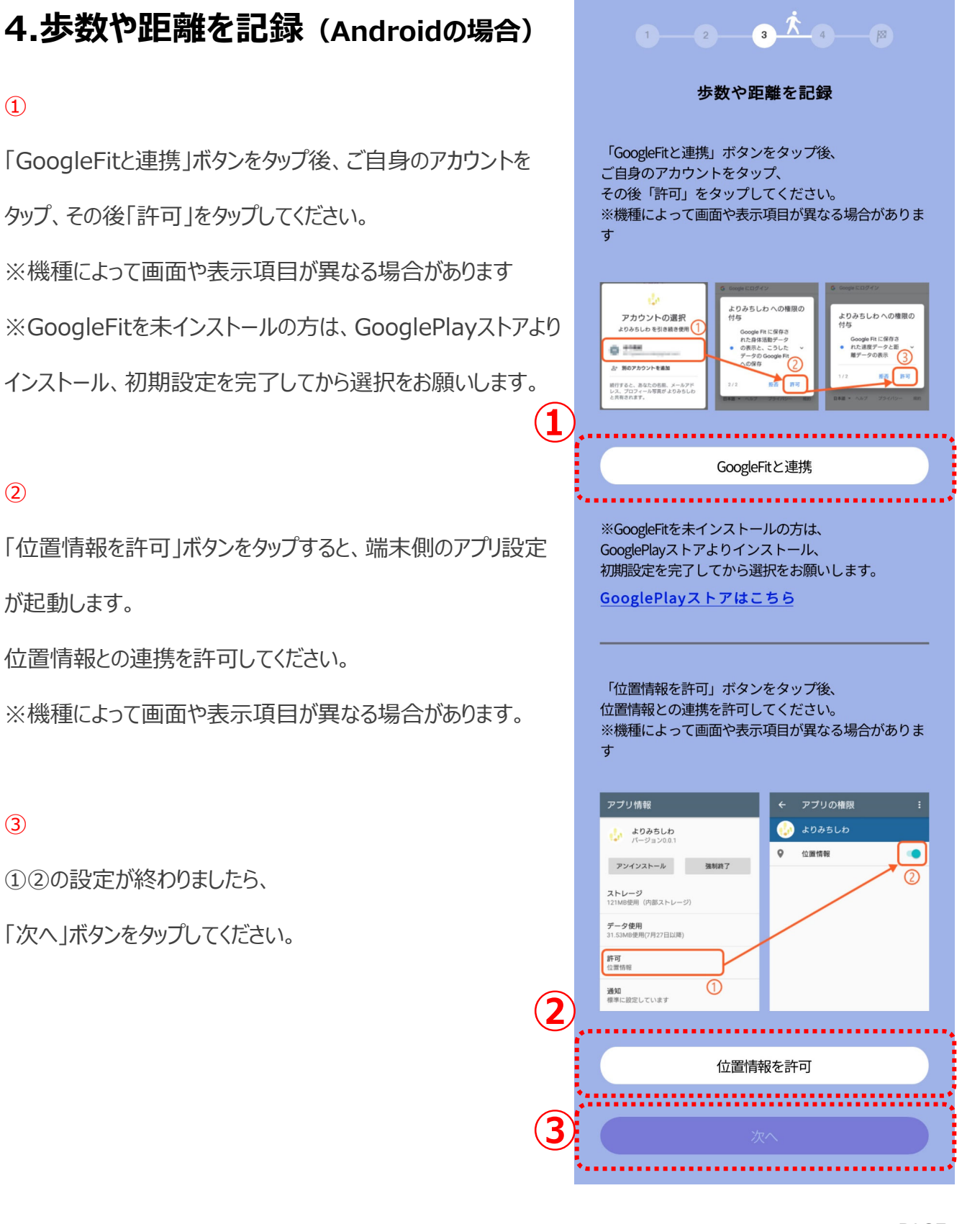

PAGE5

### よ 「よりみちしわ」初回登録

5.プッシュ通知を許可

「プッシュ通知を許可」ボタンをタップして、

通知を許可してください。

設定が終わったら「はじめる」ボタンをタップしてください。

初回登録はこれで完了です。

※androidの機種によっては、

同画面がスキップされる場合もあります。

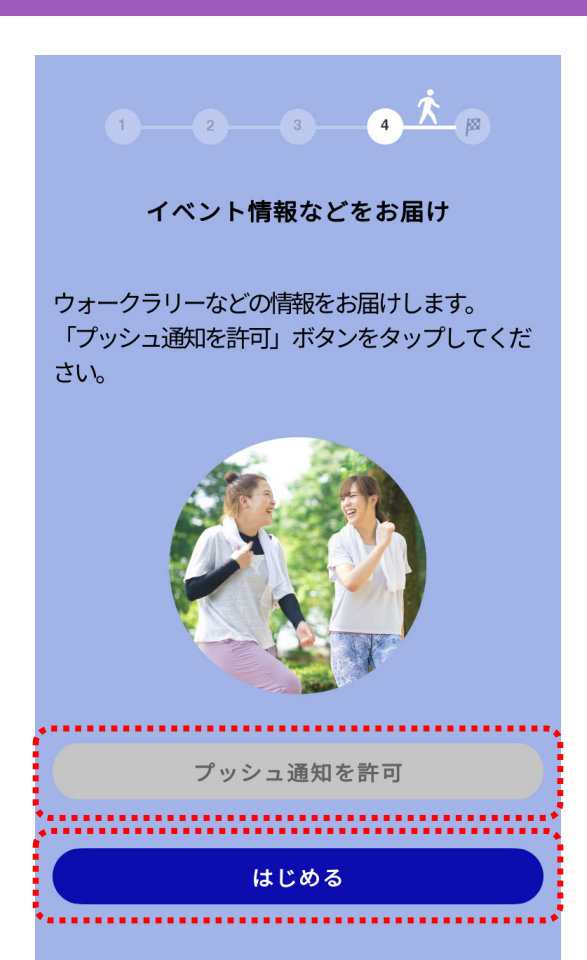

# して 「よりみちしわ」初回登録

## 登録済みの方の場合①

<u>新規登録ページ</u>で「登録済みの方はこちら」を

タップしてください。

1 2 3 4 Ø
★ 第規登録
メールアドレス
メールアドレスを入力
「@citizensapp.net」からのメールの受信設定を許可してください
パスワード
半角・英数字混在 8 ~ 16 文字を入力

#### 認証コードを送信する

登録済みの方はこちら

## 👃 「よりみちしわ」初回登録

# 登録済みの方の場合②

ご登録済みのメールアドレスとパスワードを入力し、

「次へ」ボタンをタップしてください。

「<u>歩数や距離を記録</u>」または「ホーム」へ遷移します。

パスワードを忘れた方は、

「パスワードを忘れた方はこちら」をタップしてください。

| 登録済みの方            |
|-------------------|
| メールアドレス           |
| 登録済みのメールアドレスを入力   |
| パスワード             |
| 半角・英数字混在8~16文字を入力 |
| 次へ                |
| または               |
| 新規登録              |
| パスワード忘れた方はこちら     |

# パスワードを忘れた方①

ご登録済みのメールアドレスと新しいパスワードを入力し、 「認証コードを送信する」ボタンをタップしてください。 メールアドレス宛に数字6桁の認証番号が送信されます。

※「@citizensapp.net」からのメール受信設定を 許可してください。 パスワード再発行

登録済みのメールアドレス

登録済みのメールアドレスを入力

新しいパスワード

半角・英数字混在8~16文字を入力

認証コードを洋信する

.....

ログイン画面に戻る

PAGE9

パスワードを忘れた方②

「認証コードを送信する」ボタンをタップすると、

ボタンの下に認証コードを入力する箇所が表示されます。

届いたメールに記載している数字6桁の認証番号を入力し、

「認証する」ボタンをタップしてください。

「登録済みの方はこちら」へ遷移しますので、

メールアドレス・新しいパスワードを入力してください。

※認証コードの有効期間は「60分」となっていますので ご注意ください。

| パスワード再発行                                              |
|-------------------------------------------------------|
| 登録済みのメールアドレス                                          |
| 新しいパスワード                                              |
| 認証コードを送信する                                            |
| ログイン画面に戻る                                             |
| 本文記載の「6桁の認証コード」を入力してください。<br>有効期間は60分となっていますがご注意ください。 |
| <b>認証コード</b><br>数字6桁を入力                               |
| 認証する                                                  |
| •                                                     |